## Pool Membership Sign Up

- Log in to your account, If you don't have one Create a New Account
- Click on the **Register icon** at the top of your account
- Click on **Memberships**
- Click on Community Pool Membership
- Scroll to the bottom of the page and you will see a list of Memberships
- Choose the appropriate membership for you or your family
- If you are prompted, add the starting date of June 1<sup>st</sup> and click apply
- Add to Cart
- Check the "acknowledgement box"
- Click "Check Out" to review your shopping cart, if correct
- Check out online
- Fill in Billing information and Credit Card Information
- Click on Submit Secure Payment only Once.

CONGRATULATIONS! You are the proud new owner of a Pool Membership!